Siemens PLM Software

Greater China Technical Tips & News Hot Line:800-810-1970

2017-5-26

#### Siemens PLM Software 技術技巧及新聞

歡迎流覽 《Siemens PLM Software 技術技巧及新聞》,希望它能成為 Siemens PLM Software 技術支援團隊將 Siemens PLM Software 最新產品更新、技術技巧及新聞傳遞給用戶的一種途徑

### Date: 2017/05/26

#### NX Tips

# 1. PDW 中的 WAVE links (holes, geometry)沒有正常更新

#### Symptom

Progressive Die Wizard (PDW) 中的 WAVE links 關聯為什麼沒有更新?

#### Solution

打開 View Manager 選擇 top node (或者需要的 sub-node) 之後使用 Unfreeze 進行更新.

操作方法: MB3 à Unfreeze。

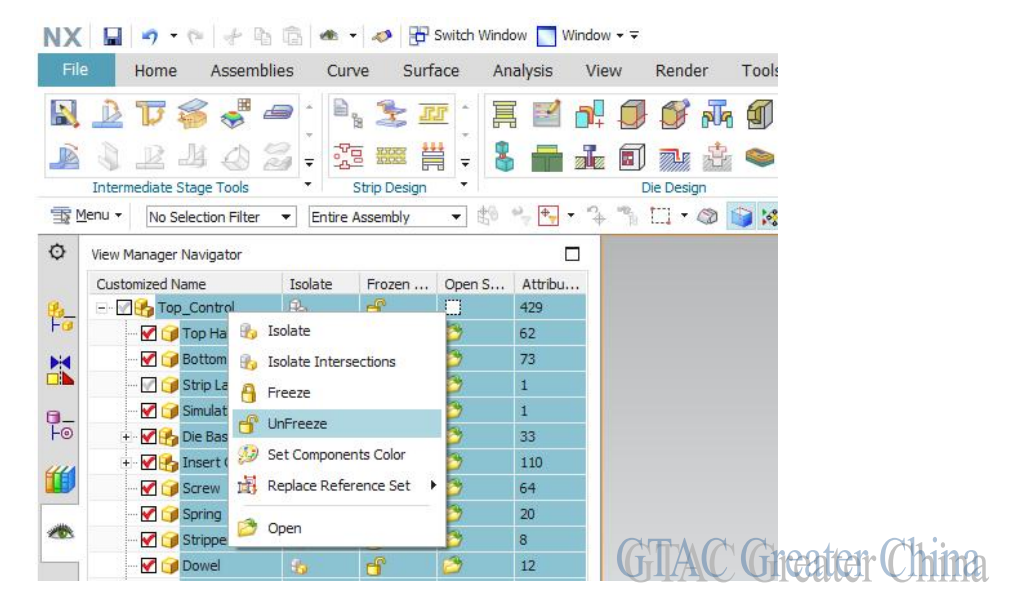

## **Teamcenter Tips**

}

## 2. 設置 NX 零件品質小數點位元數

1. 修改屬性映射檔,映射"TA\_Mass"到 Teamcenter 中 Double 屬性" g2\_PartRev\_EstimateWeight"

```
{ Dataset type="UGMASTER"
  "DB_PART_NAME" : Item.object_name /write_once /description="Part Name"
  "DB PART DESC" : Item.object desc /write once /description="Part Description"
  { Item type="G2 Part"
    "TA Mass" : ItemRevision.g2 PartRev EstimateWeight /master=cad
/description="TA Mass"
  }
```

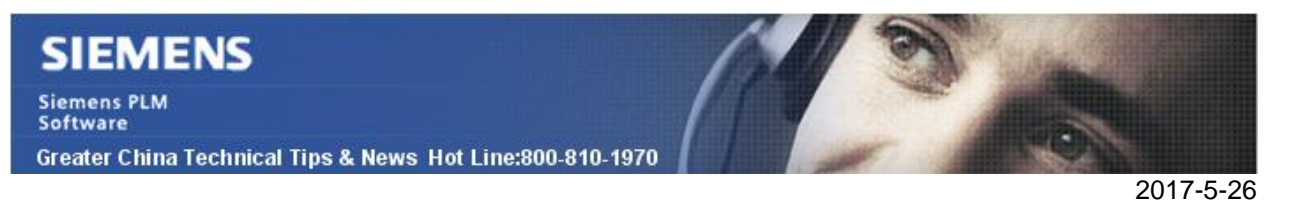

 從 Teamcenter 打開 NX,創建一個模型,在屬性à權值中勾選 "保存時更新資料",保存模型 分析à 測量體à 選擇模型,勾選 "關聯"後點擊確定

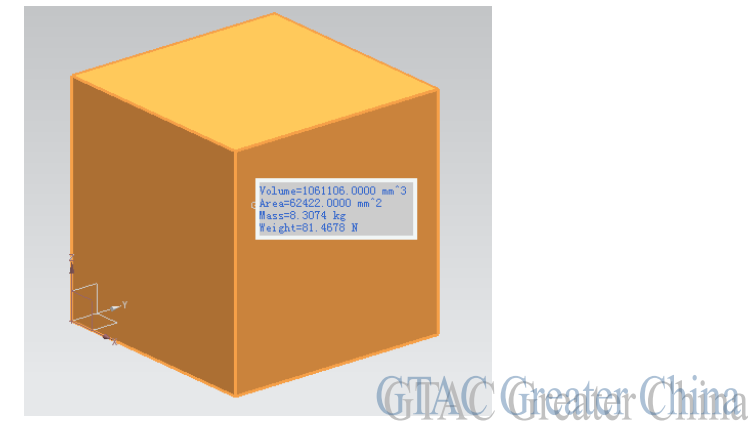

3. 創建運算式 TA\_Mass= ug\_setPartAttrValue("MASS",format("%0.2f",P16)), 設置 TA\_Mass 屬性保 留兩位元小數點,點擊綠色按鈕確認

| Expressions                                                                                |                  |             | ×        |
|--------------------------------------------------------------------------------------------|------------------|-------------|----------|
| isted Expressions                                                                          |                  | P1=         | P1=      |
| All 👻                                                                                      |                  |             |          |
| <ul> <li>Show Groups</li> <li>Show Act</li> <li>Show Locked Formula Expressions</li> </ul> | tive Group Only  |             |          |
| une 🔺                                                                                      | Formula          | Value       | ι        |
|                                                                                            | (Measurement)    | 1061106     | -        |
|                                                                                            | (Measurement)    | 8.307398874 |          |
| - 🖓 페 p17 (Body Measurement(2) weight)                                                     | (Measurement)    | 81.46775317 |          |
|                                                                                            | gy (Measurement) | 51.00163396 |          |
| TA_Mass                                                                                    | ug_setPartAt.    | . 0         | <b>.</b> |
|                                                                                            |                  |             | •        |
| Type Number -                                                                              | Mass             |             | -        |
| Name TA_Mass                                                                               |                  | kg          | •        |
| mula ug_setPartAttrValue("TA_Mass", format("%0.                                            | .2f", P16))      | <           | ×        |
|                                                                                            | OK               | Apply Cane  | el<br>C  |

4. 打開屬性資訊,映射的屬性顯示如下

| ributes   | Displayed Part  | Weight | Part File | Preview |   |        |     |     |
|-----------|-----------------|--------|-----------|---------|---|--------|-----|-----|
| rt Attr:  | ibutes          |        |           |         |   |        |     | ^   |
| itle/Ali: | as 🔺            |        | Value     | Units   | Τ | Type   | R   | D   |
| - Name    | 2               |        | 000121    |         |   | String | 8   | - 🍪 |
| Part      | t Identifier    |        | 000121    |         |   | String | 8   | 2   |
| Туре      | 1               |        | Part      |         |   | String | 8   | 2   |
| 📑 Part    | Revision        |        |           |         |   |        |     |     |
| Part      | Rev Estimate We | i ght  | 8.31      |         |   | Number |     | 2   |
| Revi      | sion            |        | Å         |         | E | String | 8   | 2   |
| + All Uns | et              |        |           |         |   |        | 100 | -   |

2017-5-26

# 3. AWC 通過以下首選項來確定對一個物件進行渲染的樣式表

首先,查找名稱為 AWC\_[TYPE].SUMMARYRENDERING 的首選項定義的樣式表。

如果不存在上面的首選項,查找名稱為[TYPE].SUMMARYRENDERING的首選項定義的樣式表。

如果上面的兩個首選項都不存在,系統會根據以上的查找順序查找父類物件類型[TYPE]定義的樣式表,直到 找到合適的渲染樣式表。

Greater China ME&S Service Team PRC Helpdesk (Mandarin): 800-810-1970 Taiwan Helpdesk (Mandarin): 00801-86-1970 HK Helpdesk (Cantonese): 852-2230-3322 Global Technical Access Center: <u>http://www.siemens.com/gtac</u> Siemens PLM Software Web Site: <u>http://www.plm.automation.siemens.com/zh\_cn/</u>

此e-mail newsletter 僅提供給享有產品支援與維護的Siemens PLM 軟體使用者。當您發現問題或希望棄訂,請發送郵件至 <u>helpdesk cn.plm@siemens.com</u>聯繫,如棄訂,請在標題列中注明"棄訂"